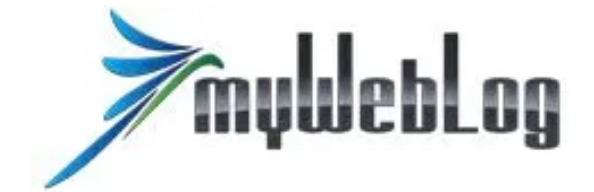

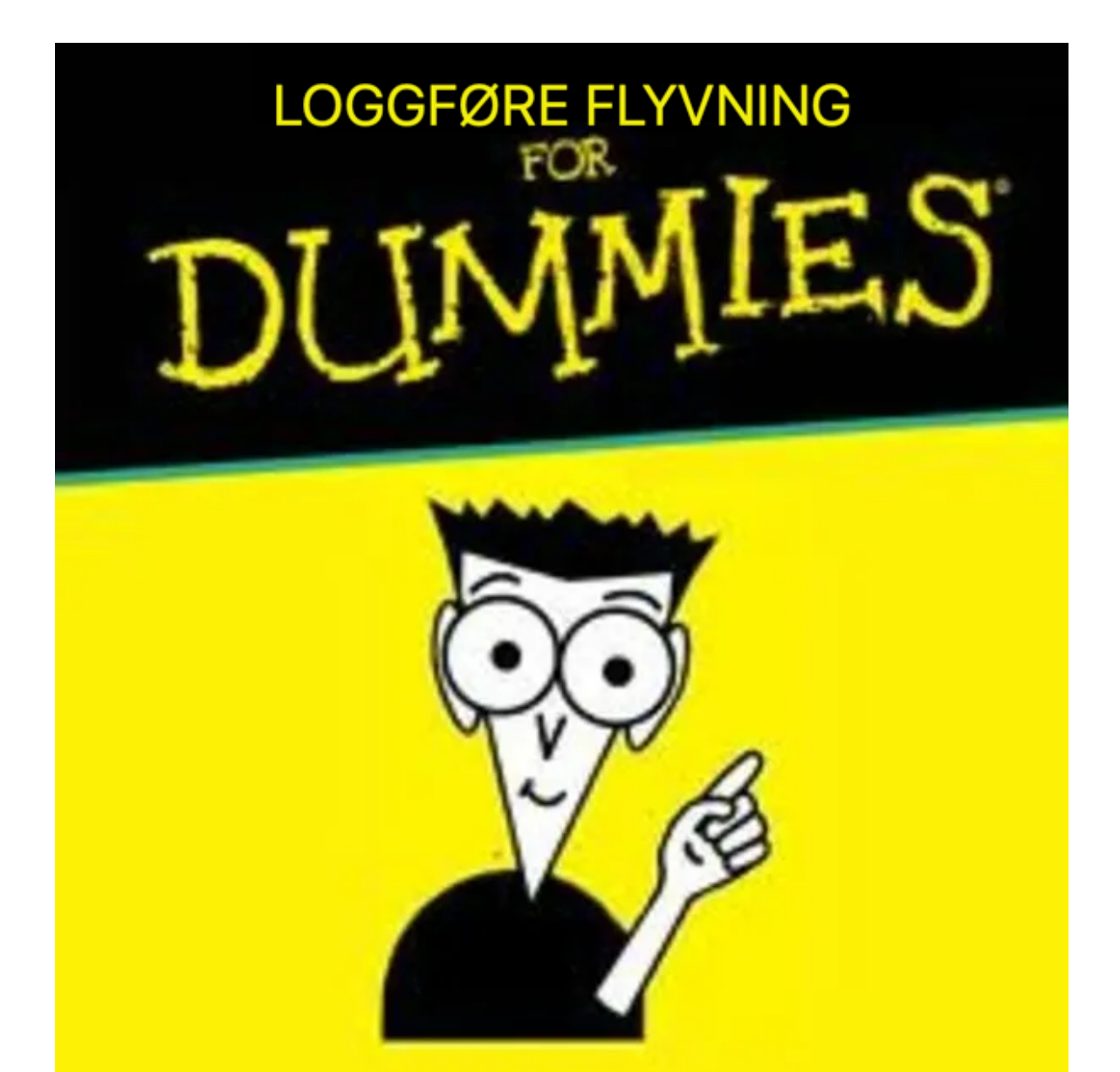

Etter endt flytur skal turen loggføres i myweblog, slik at det kan sendes ut faktura for aktuell tur, samt at teknisk leder har oversikt over reisedagboken med tanke på serviceintervaller.

Hvordan loggføre flyturen:

- 1. logg inn på myweblog.se
- 2. trykk på «logg flyvning»

|                                                                            | Harstad Flyklubb                               | 🛎 Profil    | G> Logg ut |       |
|----------------------------------------------------------------------------|------------------------------------------------|-------------|------------|-------|
| HARBTAD<br>FILLIBE                                                         | COBBY MELDINGER BOOKING LOGG FLYVNING MIN KONT | O VERKTØY ✔ | ADMIN 🗸    |       |
|                                                                            | ATPL Teori distanskurs                         |             |            | Hjelp |
| Lobby<br>God ettermiddag Tommy! Velkomm                                    | en til Harstad Flyklubb og lobbyen.            |             |            |       |
| Saldo                                                                      | Mine bookinger                                 |             |            |       |
| Saldo på flykontoen e                                                      | IOK. Du har ingen fremtidige bookinger.        |             |            |       |
| Lobby<br>God ettermiddag Tommy! Velkomn<br>Saldo<br>Saldo på flykontoen el | ATPL Teori distanskurs                         |             |            |       |

3. velg «Objekt» (LN-FOB) og «Flyvningens art» type flyging (flere alternativer) fra menyen. Navnet på piloten er det samme som brukeren som er innlogget. I de fleste tilfeller skal «privat» eller «skoling» brukes på «Flyvningens art» om ikke annet er avklart med styret. Dersom man har fløyet med instruktør velger man «skoling» på neste side i loggføringsprosessen får man mulighet å legge til hvilken instruktør man har fløyet med.

| ⊻ f 🕂 ೫K 📰 🕇        |                     | Harstad            | Flyklubb                     | 🐣 Profil  | 🖙 Logg ut |       |
|---------------------|---------------------|--------------------|------------------------------|-----------|-----------|-------|
| HARBTAD<br>FLYKLUBB | <b>జ</b> ແ          | DBBY MELDINGER BOO | KING LOGG FLYVNING MIN KONTO | VERKTØY 🗸 | ADMIN 🗸   |       |
|                     |                     | Annons             | sér her!                     |           |           | Hjelp |
|                     | Logg flyvning - Ste | g 1 av 4           |                              |           |           |       |
|                     | Objekt:             | IN-FOB             | 0                            |           |           |       |
|                     | Pilot:              | NORDVIK TOMMY      | (92396) 🗢                    |           |           |       |
|                     | Flyvningens art:    | PRIVAT             | $\diamond$                   |           |           |       |
|                     |                     |                    |                              | Fortsett  |           |       |

- 4. Fyll ut skjemaet (se bildeeksempelet nedenfor)
  - dato flygingen fant sted
  - kvitter for at daglig ettersyn (preflight/daglig inspeksjon) er gjort før flygingen
  - dersom du har fylt på olje eller drivstoff før turen fyller du inn det. Merk! Det er kun <u>påfylt</u> drivstoff og olje som føres. Det som er i tankene skal ikke skrives. Om du peilet tankene og fant ut at det var litt lite drivstoff og derfor valgte å fylle på 2 x 20l kanner i flyklubben før avgang, så er det «40» som fylles inn på drivstoff. Om du tanker for eksempel på Bardufoss og har fylt på 105 liter, så er det «105» som skal stå i feltet. Dersom det var tilstrekkelig med drivstoff og du ikke fylte før avgang skal det stå «0».
  - flyplassene du fløy fra og til. Systemet aksepterer både ICAO- (ex: ENEV) og IATA-kodene (ex: EVE)
  - fyll inn tidene. Husk å fylle inn i rette rubrikker. Starttid og landingstid kan du føre som avgang- og landingstid. Blokktid skal være lagt til minimum 5 minutter ekstra for taxing. Er det skoling og det har vært brukt veldig lang tid på bakken, eller at man har måttet bruk lang tid på bakken av andre grunner, kan bør man vurdere å legge på lenger tid (5-minutters intervaller). Standard er 5 minutter ekstra på en normal flyging. Etter at alle tidspunktene er fylt inn, sjekk at «block» viser 5 minutter (eller mer) enn «teknisk tid».
  - fyll inn antall flyvninger (landinger)
  - om du vil skrive en kommentar kan du gjøre det i feltet «Kommentar». Dette kan være for eksempel om man har fløyet en gavekort-tur (avtales med styret på forhånd). Da kan man skrive navnet på den man fløy med i dette feltet.
  - kryss av for om det er noen anmerkninger (noe feil på flyet som har skjedd som måtte skrives opp i loggboken til flyet)
  - kryss av for om PFLY-ordningen er brukt (denne er veldig lenge siden har vært i bruk på de flyplasser vi opererer, men må kvitteres ut uansett)

|                    | Klikk for mer informasjon!                         |
|--------------------|----------------------------------------------------|
| Logg flyvning - St | teg 2 av 4                                         |
| Objekt:            | LN-FOB, PIPER CHEROKEE/ARCHER/WARRIOR/CADE1        |
| Flyvningens art:   | PRIVAT                                             |
| Pilot:             | Tommy Nordvik                                      |
| Dato (flyvn):      | 18.08.2022                                         |
| Daglig ettersyn-   |                                                    |
| Påfylt (liter):    | Drivstoff 0 Motorolje 0                            |
|                    |                                                    |
| Flyplasser:        | Fra ENEV 🔍 👫 HARSTAD NARVIK/EVENES                 |
|                    | Til ENEV 🔍 🏪 HARSTAD NARVIK/EVENES                 |
| Tider:             | Black off 10:00 Black on 11:15 Black 1:15          |
|                    | Starttid 10:00 Landningstid 10:10 Teknisk tid 0:10 |
|                    |                                                    |
| Antall flyvninger: | 3                                                  |
| Kommentar:         |                                                    |
| Ny anmerkning:     | 🔾 Ja 🔍 Nei                                         |
| Asiana DEDV busit  |                                                    |

5. Se over forhåndsvisningen for den fullførte loggføringen. Stemmer blokktiden? Trykk «OK, bokfør denne transaksjonen» om det er korrekt, eller «Tilbake» dersom man ønsker å korrigere noen opplysninger. Om man ønsker å avbryte hele loggføringen trykker man «Tøm». Merk: om man trykker «Tøm» må man starte helt på nytt om man skal loggføre flyturen senere.

| ⊻ f 🕂 ೫K 🕮 📕      | Tommy Nordvik<br>Harstad Flyklubb                       | 🐣 Profil   | 🖾 Logg ut |       |
|-------------------|---------------------------------------------------------|------------|-----------|-------|
| TYLARS TAD        | LOBBY MELDINGER BOOKING LOGG FLYVNING MIN KONTO         | VERKTØY 🗸  | ADMIN 🗸   |       |
|                   |                                                         |            |           |       |
|                   |                                                         |            |           | Hjelp |
|                   |                                                         |            |           |       |
| Logg flywning - S | tog 2 av /                                              |            |           |       |
|                   |                                                         |            |           |       |
| HARSTAD FLYKLUBB  |                                                         |            |           |       |
| LN-FOB 18.08.2022 | ENEV-ENEV                                               |            |           |       |
| Flyvningens art:  | PRIVAT                                                  |            |           |       |
| Pilot:            | TOMMY NORDVIK                                           |            |           |       |
| Debiteres:        | TOMMY NORDVIK                                           |            |           |       |
| Betalingsmetode:  | BELASTET KONTO PÅ MYWEBLOG                              |            |           |       |
|                   |                                                         |            |           |       |
|                   | = FORHÅNDSVISNING! FLYVNINGEN ER IKKE LOGGFØRT ENNÅ! == |            |           |       |
|                   | 11.15) 1.15 b but 600.00 but                            |            |           |       |
| BIOKKUIA (10:00 - | 11:15) 1:15 h KI 600,00 KIZ                             | 000,00     |           |       |
| Totalt            | k+2                                                     | 000 00     |           |       |
| Total             |                                                         |            |           |       |
|                   |                                                         |            |           |       |
| ( Tilbake Tam     | OK bokfør denne tre                                     | nsaksionen |           |       |
|                   |                                                         | Isakajonen |           |       |
|                   |                                                         |            |           |       |
|                   |                                                         |            |           |       |
|                   |                                                         |            |           | 1     |

6. Faktura er nå sendt til eposten registrert i myweblogbrukeren. Der står betalingsinfo og kontonummer. Dersom dette var din første flyging for kalenderåret må du huske å betale 500,- i selvassuranse/startavgift til flyklubbens selvassuransekonto (kontonummer 1503.46.31414). Denne avgiften skal i henhold til klubbreglene betales av fartøysjefen 1 gang per år for å dekke egenandelen ved uhell. Denne avgiften får man ikke faktura på, men følges opp av regnskapsfører om det ikke blir betalt.